## iMC UAM结合wx 3010做无线portal认证并基于不同ssid/操作系统 推送不同认证页面的典型配置

## 一、 组网需求:

Portal网页认证方式简单,无需客户端,且适用于各种终端如PC、手机、pad等。本案 例介绍了无线AC结合iMC进行portal网页的认证方式,并且能够实现根据不同的SSID或 者操作系统推送不同的认证页面,从而满足客户多样化的需求。

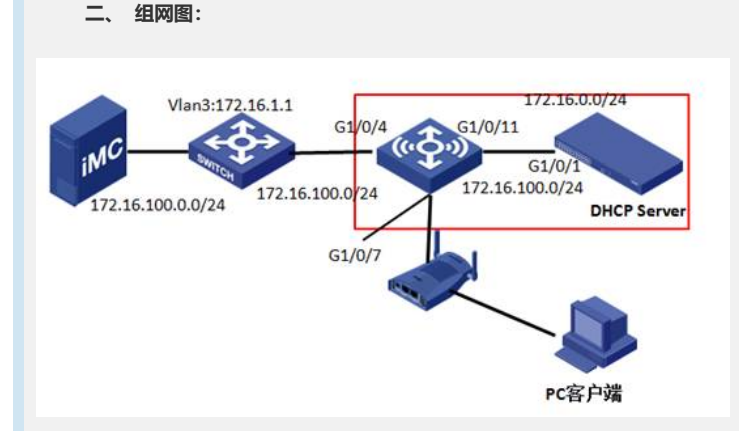

说明:

AC型号: WX3010;

iMC、接入交换机、AC同处于vlan 10里面, IP为172.16.100.0/24

图中红色区域内为一台AC设备,为了便于理解,虚拟出AC自带的无线交换机

AP属于VLAN 4, 网关为172.16.4.1, 在AC上;

PC属于VLAN 8, 网关为172.16.8.1, 在AC上;

无线SW与AC相连的接口分布为G1/0/11和G1/0/1,端口类型为trunk类型,只需放通VLA N 4、10即可(PC的报文在经过AP时会被打上VLAN 4的包头)。

## 三、 配置步骤:

1.接入交换机配置

[1234-vlan10]vlan 10

[1234-vlan10]port g2/0/42 g2/0/10

[1234-Vlan-interface10]ip add 172.16.100.1 24

添加静态路由,指向PC网关

[1234]ip route-static 172.16.8.0 24 172.16.100.144

2.无线交换机配置:

[SW]vlan 10

[SW-vlan10]port g1/0/4

[SW-Vlan-interface10]ip add 172.16.100.144 24

[SW]vlan 4

[SW-vlan4]port g1/0/7

G1/0/11为与AC互联端口,需要保证vlan 4和10的报文经过,所以需将链路类型改为trun

k

[SW]inter g1/0/11

[SW-GigabitEthernet1/0/11] port link-type trunk

[SW-GigabitEthernet1/0/11]port trunk permit vlan 4 10 [SW-GigabitEthernet1/0/11]port trunk pvid vlan 10 添加静态路由,保证路由可达: ip route-static 0.0.0.0 0.0.0.0 172.16.100.1 preference 60 ip route-static 172.16.8.0 255.255.255.0 172.16.100.166 preference 60 3.AC配置:

[H3C]vlan 10

[H3C-vlan10]port g1/0/1

[H3C]inter vlan 10

[H3C-Vlan-interface10]ip add 172.16.100.166 24

进入互联端口视图:

[H3C-Vlan-interface10]inter g1/0/1

[H3C-GigabitEthernet1/0/1] port link-type trunk

[H3C-GigabitEthernet1/0/1]port trunk permit vlan 4 10

[H3C-GigabitEthernet1/0/1]port trunk pvid vlan 10

创建服务模板1并进入服务模板视图,类型为clear

[H3C]wlan service-template 1

设置服务模板1的SSID为xun-portal

[H3C-wlan-st-1] ssid xun-portal

将无线接口wlan-ess 1绑定到服务模板1,用户终端连接SSID xun-portal后,终端流量均 会经过此无线接口:

[H3C-wlan-st-1] bind WLAN-ESS 1

服务模板默认并未激活,需手动激活

[H3C-wlan-st-1] service-template enable

创建无线接口wlan-ess 1,并进入其视图

[H3C]inter WLAN-ESS 1

连接SSID xun-portal的用户流量均需经过该接口,所以该接口需放行用户所属vlan8

[H3C-WLAN-ESS1]port access vlan 8

创建AP管理模板, AP名称为ap\_xun, 型号名称为WA2210-AG

[H3C]wlan ap ap\_xun model WA2210-AG id 1

[H3C-wlan-ap-ap\_xun] serial-id 210235A29DB095000845

启用AP的radio 1并进入射频视图

[H3C-wlan-ap-ap\_xun]radio 1 type dot11g

默认情况下,没有任何服务模板与射频相关联,需将服务模板1映射到射频1

[H3C-wlan-ap-ap\_xun-radio-1] service-template 1

启用射频1

[H3C-wlan-ap-ap\_xun-radio-1]radio enable

添加静态路由,保证路由可达:

ip route-static 0.0.0.0 0.0.0.0 172.16.100.144

配置radius 方案h3c:

[H3C]radius scheme h3c

[H3C-radius-h3c]radius scheme h3c

[H3C-radius-h3c] server-type extended

[H3C-radius-h3c] primary authentication 172.16.100.122

[H3C-radius-h3c] primary accounting 172.16.100.122

[H3C-radius-h3c] key authentication h3c

[H3C-radius-h3c] key accounting h3c

配置domain portal:

[H3C]domain portal

[H3C-isp-portal] authentication portal radius-scheme h3c

[H3C-isp-portal] authorization portal radius-scheme h3c

[H3C-isp-portal] accounting portal radius-scheme

配置portal服务器:

[H3C]portal server portal ip 172.16.100.122 key h3c url http://172.16.100.122/imc

Vlan接口下启用portal:

[H3C-Vlan-interface8]portal server portal method direct

4.iMC侧配置:

配置接入设备,接入设备IP为AC上vlan 100接口的IP地址

| 推入设备查测     |                |                   |            |    |      |      |       |
|------------|----------------|-------------------|------------|----|------|------|-------|
| 设备护地址 从    |                | ¥                 |            |    |      |      |       |
| 设备名称       |                | 摄入                | 会会変型       |    |      |      |       |
| 推入设备列表     |                |                   |            |    |      |      |       |
| 增加         | 解释 修改 下?       |                   |            |    |      |      | RAMAT |
| 共有9条记录,当前第 | 1-9,第1/1页。     |                   |            |    |      |      | 45    |
| 2448       | 2219/mil       | 쿿춙껲육              | TAXING ALC | 發注 | 下发精制 | 利却结果 | iff   |
| 凹 sw1      | 172.16.0.11    | H3C \$5500-58C-HI | H3C有线      |    | 未下发  | 失敗   |       |
| 0          | 172.16.100.100 |                   |            |    | 未下发  | 无需同步 |       |
| 10         | 172.16.100.166 |                   |            |    | 未下发  | 无意同步 |       |
| 10         | 10 10 10 11    |                   |            |    | 未下发  | 手貫用や |       |

配置portal服务器,保持默认即可:

| Portal服务器配置 |                       |                |                              |   |      |
|-------------|-----------------------|----------------|------------------------------|---|------|
| 基本信息        |                       |                |                              |   |      |
| 日志税制        | (BLK                  | •              | • 报文请求题图目长                   | 4 | 60   |
| ・法主心和间期性を   | 20                    | 8 0            | <ul> <li>用户心跳间和时长</li> </ul> | 3 | 分钟 🖬 |
| Portal主页    | http://www.aliana.com | - 100 12280138 |                              |   |      |
| 2590 C 10   |                       |                |                              |   |      |
| 服务类型列表      |                       |                |                              |   |      |
| 7676        |                       |                |                              |   |      |
| 共和0県分開。     |                       |                |                              |   |      |

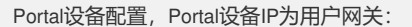

| 自改委員信息                    |              |               |            |
|---------------------------|--------------|---------------|------------|
| 设备值度                      |              |               |            |
| <ul> <li>· 设备名</li> </ul> | [mm_portal   | * 业务分组        | 未分储 -      |
| • 版本                      | Portal 2.0 + | * P地址         | 172.16.8.1 |
| * 盗听编口                    | 2000         | • 本地Challenge | <u>ج</u> ج |
| • 认证重发次数                  | 0            | • 下线重发次数      | 1          |
| • 支持退生心跌                  | - z          | • 支持周户心就      | z •        |
| • 密朝                      |              | * 确认密朝        | •••        |
| • 细网方式                    | Rit -        |               |            |
| 设备模述                      |              |               |            |

## 指定运行接入的IP地址范围:

| 址组       |              |   |  |  |
|----------|--------------|---|--|--|
| * IP地址组名 | xun-portal   |   |  |  |
| * IPv6   | 否            | * |  |  |
| * 起始地址   | h72.16.8.1   |   |  |  |
| • 终止地址   | 172.16.8.254 |   |  |  |
| 业务分组     | 未分组          | - |  |  |
| ・黄型      | 普通           | ~ |  |  |

配置端口组,调用IP地址组

| and the set of the set of the set         |                                                                                                    | an an an an an an an an an an an an an a                                                                                                    |                                           |
|----------------------------------------------------------------------------------------------------|----------------------------------------------------------------------------------------------------|----------------------------------------------------------------------------------------------------|-------------------------------------------|
| • 滅口組名                                                                                                    | jun_portal                                                                                                    | * 撞示语高                                                                                                    | 幼恋检测 •                                    |
| <ul> <li>开始端口</li> <li>协议面型</li> </ul>                                                                                                    | 0<br>MTTP                                                                                                    | <ul> <li>・ 终止端口</li> <li>・ 快速払び</li> </ul>                                                                                                    | 22222                                     |
| • 是否NAT                                                                                                    | ž •                                                                                                    | * 捕兵遗传                                                                                                    | Æ -                                       |
| <ul> <li>、认证方式</li> <li>・ 心鉄/線晶</li> </ul>                                                                                                    | CHAPIAGE -                                                                                                    | <ul> <li>P地址组</li> <li>心跳超时</li> </ul>                                                                                                    | xun-portal -<br>30                        |
| 用户城名                                                                                                    |                                                                                                    | 编口组版述                                                                                                    |                                           |
| 智能均衡快速认正<br>用户器性类型                                                                                                    | 不支持 •<br>                                                                                                    | <ul> <li>客户端防靴解<br/>缺省认证合型</li> </ul>                                                                                                    | 5 ·                                       |
| 缺省认证页面                                                                                                    | 1994                                                                                                    |                                                                                                    | 0.01                                      |
|                                                                                                    |                                                                                                    | NG RA                                                                                                    |                                           |
| 记置用户引用                                                                                                    | 的服务,配置服务                                                                                                    | 前需配置接入接入规则                                                                                                    | 供服务调用:                                    |
| 基本信息                                                                                                    | A CONTRACTOR OF THE OWNER OF THE OWNER                                                                                                    |                                                                                                    |                                           |
| * 服务名                                                                                                    | portal                                                                                                    | 服务局站                                                                                                    | portal                                    |
| • 耕省安全軍馬                                                                                                    | 不使用安全策略                                                                                                    | • 新省内局计联联置                                                                                                    | 不使用                                       |
| <ul> <li>缺省私育器性下发策略<br/>计素前期</li> </ul>                                                                                                    | 不使用 • 12                                                                                                    |                                                                                                    |                                           |
| 廠券償述                                                                                                    |                                                                                                    |                                                                                                    |                                           |
| ☑ 司申请 0                                                                                                    |                                                                                                    | Porta電影终續快速以                                                                                                    | ig ()                                     |
| 增加                                                                                                    | AND AND AND AND AND                                                                                                    |                                                                                                    |                                           |
| 推入场景                                                                                                    | 整入规制 安全筆唱                                                                                                    | <b>从有民性下发革命 内间外</b>                                                                                                    | 联胺器 优先级 超改 ■                              |
| 记置接入用户                                                                                                    | 调用该服务:                                                                                                    | <b>税</b> 定 取消                                                                                                    |                                           |
| 8入信息<br>#号名                                                                                                    | portal xun                                                                                                    | 等号状态                                                                                                    | TŽ                                        |
| 允许用户修改密码                                                                                                    | 是<br>2013-04-15                                                                                                    | 倉用用户売码控制策略                                                                                                    | *<br>*                                    |
| <b>元戸日期</b><br>最后下线时间                                                                                                    | 2013-04-25 19:11                                                                                                    | 下衣望宋须释政密约<br>失效日期                                                                                                    | in .                                      |
| 最大闲置时长<br>在线状态                                                                                                    | 不在线                                                                                                    | 在线数里限制<br>Portal智能终端最大绑定数                                                                                                    | 3                                         |
| <b>夏</b> 梁提示信息                                                                                                    |                                                                                                    |                                                                                                    |                                           |
| <b>帐号类型</b>                                                                                                    | 预付售                                                                                                    | 当前余额                                                                                                    | 0.00 <del>元</del>                         |
| 自助充值<br>8入服务                                                                                                    | fti <del>l</del>                                                                                                    |                                                                                                    |                                           |
| §端用户连接                                                                                                    | SSID xun-portal后,                                                                                                    | 即可进行portal认证:                                                                                                    | (4)(2)(0)(0)(2)(1)                        |
| 冬端用户连接                                                                                                    | SSID xun-portal后,                                                                                                    | 即可进行portal认证:                                                                                                    | bez Minister<br>Dist                      |
| 冬端用户连接<br>                                                                                                    | SSID xun-portal后,                                                                                                    | 即可进行portai认证:<br>上线成功。<br>动跳转到 <u>http://1.1</u>                                                                                                    | /////////////////////////////////////     |
| 冬端用户连接                                                                                                    | SSID xun-portal后,                                                                                                    | DP可进行portal认证:<br>上线成功。<br>动跳转到 <u>http://1.1</u>                                                                                                    | be≥20mmar<br>⊡<br>. <u>1.1</u> 页面。        |
| 冬端用户连接<br>等利<br>要想配置基于<br>AC配置:                                                                                                    | SSID xun-portal后,<br>导3秒后本页面将自                                                                                                    | 1990/1883<br>即可进行portai认证:<br>上线成功。<br>动跳转到 <u>http://1.1</u><br>下线                                                                                                    | be20mm20<br><u>1.1.1</u> 页面。<br>S需进行如下配置: |
| 冬端用户连接<br>等約<br>受想配置基于<br>AC配置:<br>刘建服务模板                                                                                                    | SSID xun-portal后,<br>等3秒后本页面将自<br>SSID或者操作系统                                                                                                    | 12200884<br>即可进行portal认证:<br>上线成功。<br>动跳转到 <u>http://1.1</u><br>下线                                                                                                    | 2022-000777<br>■<br>■<br>■<br>■<br>■<br>■ |
| 冬端用户连接<br>等和<br>每想配置基于<br>AC配置:<br>刘建服务模板<br>H3C] wlan sei                                                                                                    | SSID xun-portal后,<br>等3秒后本页面将自<br>SSID或者操作系统<br>2和SSID xun_porta                                                                                                    | L线成功。<br>小动跳转到 <u>http://1.1</u><br>下线                                                                                                    | 2923400377<br>1.1.1页面。<br>S需进行如下配置:       |
| 冬端用户连接<br>等祚<br>安想配置基于<br>AC配置:<br>刘建服务模板<br>H3C] wlan sei<br>H3C-wlan-st-ź                                                                                                    | SSID xun-portal后,<br>等3秒后本页面将自<br>SSID或者操作系统<br>2和SSID xun_porta<br>rvice-template 2 cle<br>2] ssid xun_portal2                                                                                                    | L线成功。<br>上线成功。<br>动跳转到 <u>http://1.1</u><br>下线                                                                                                    | 2023400777<br>■ 1.1.1<br>页面。<br>:需进行如下配置: |
| 冬端用户连接<br>等称<br>等和<br>日本<br>和<br>日本<br>日本<br>日本<br>日本<br>日本<br>日本<br>日本<br>日本<br>日本<br>日本<br>日本<br>日本<br>日本                                                                                                    | SSID xun-portal后,<br>等3秒后本页面将自<br>SSID或者操作系统<br>2和SSID xun_porta<br>rvice-template 2 cle<br>2] ssid xun_portal2<br>wlan-ess 2                                                                                                    | L线成功。<br>小动跳转到 <u>http://1.1</u><br>下线                                                                                                    | De244m27 ■ 1.1.1页面。 S需进行如下配置:             |
| 冬端用户连接<br>冬端用户连接<br>冬和<br>等和<br>日本<br>日本<br>日本<br>日本<br>日本<br>日本<br>日本<br>日本<br>日本<br>日本<br>日本<br>日本<br>日本                                                                                                    | SSID xun-portal后,<br>SSID xun-portal后,<br>SSID或者操作系统<br>2和SSID xun_porta<br>rvice-template 2 cle<br>2] ssid xun_portal2<br>wlan-ess 2<br>2] bind WI AN-ESS                                                                                                    | DPUIDITAL<br>即可进行portal认证:<br>上线成功。<br>动跳转到 <u>http://1.1</u><br>下线                                                                                                    | ■ ************************************    |
| 冬端用户连接<br>等称<br>要想配置基于<br>AC配置:<br>刘建服务模板<br>H3C] wlan sei<br>H3C-wlan-st-2<br>邦定无线接口<br>H3C-wlan-st-2                                                                                                    | SSID xun-portal后,<br>SSID xun-portal后,<br>多3秒后本页面将自<br>SSID或者操作系统<br>2和SSID xun_porta<br>rvice-template 2 cle<br>2] ssid xun_portal2<br>wlan-ess 2<br>2] bind WLAN-ESS                                                                                                    | L线成功。<br>小动跳转到 <u>http://1.1</u><br>下线<br>游进送不同的认证页面还<br>加2<br>ar                                                                                                    | 1.1.1页面。                                  |
| 冬端用户连接<br>冬端用户连接<br>冬和<br>客和<br>思生<br>日本<br>日本<br>日本<br>日本<br>日本<br>日本<br>日本<br>日本<br>日本<br>日本<br>日本<br>日本<br>日本                                                                                                    | SSID xun-portal后,<br>SSID xun-portal后,<br>SSID或者操作系统<br>2和SSID xun_porta<br>rvice-template 2 cle<br>2] ssid xun_portal2<br>wlan-ess 2<br>2] bind WLAN-ESS<br>2] service-template 6<br>wlan-ess 2                                                                                                    | 中国政策和<br>即可进行portal认证:<br>上线成功。<br>动跳转到 <u>http://1.1</u><br>下线<br>游进送不同的认证页面还<br>加2<br>ar                                                                                                    | 1.1.1页面。                                  |
| 冬端用户连接<br>冬祥<br>要想配置基于<br>AC配置:<br>別建服务模板<br>H3C] wlan set<br>H3C-wlan-st-2<br>脚定无线接口<br>H3C-wlan-st-2<br>別建无线接口<br>H3C-wlan-st-2                                                                                                    | SSID xun-portal后,<br>SSID xun-portal后,<br>SSID或者操作系统<br>2和SSID或者操作系统<br>2和SSID xun_portal<br>rvice-template 2 cle<br>2] ssid xun_portal2<br>wlan-ess 2<br>2] bind WLAN-ESS<br>2] service-template of<br>wlan-ess 2, 并进入                                                                                                    | L线成功。<br>动跳转到 <u>http://1.1</u><br>下线<br>游进送不同的认证页面还<br>加2<br>ar                                                                                                    | L1.1页面。<br>至需进行如下配置:                      |
| 冬端用户连接<br>冬端用户连接<br>冬和<br>客和<br>思ま于<br>公配置:<br>別建服务模板<br>H3C] wlan sei<br>H3C-wlan-st-2<br>H3C-wlan-st-2<br>H3C-wlan-st-2<br>H3C-wlan-st-2<br>H3C-wlan-st-2<br>H3C-wlan-st-2                                                                                                    | SSID xun-portal后,<br>SSID xun-portal后,<br>SSID或者操作系统<br>2和SSID xun_porta<br>rvice-template 2 cle<br>2] ssid xun_portal2<br>wlan-ess 2<br>2] bind WLAN-ESS<br>2] service-template 0<br>wlan-ess 2,并进入<br>AN-ESS2                                                                                                    | 中国地球<br>即可进行portal认证:<br>上线成功。<br>动跳转到 <mark>http://1.1</mark><br>下线<br>跳送不同的认证页面还<br>加<br>加<br>加<br>加<br>加<br>加<br>加<br>加<br>加<br>加<br>加<br>加<br>加<br>加<br>加<br>加<br>加<br>加<br>加                                                                                                    | 1.1.1页面。                                  |
| 冬端用户连接<br>等称<br>要想配置基于<br>AC配置:<br>刘建服务模板<br>H3C-wlan-st-2<br>邦定无线接口<br>H3C-wlan-st-2<br>刘建无线接口<br>H3C-wlan-st-2<br>刘建无线接口<br>H3C-wlan-st-2                                                                                                    | SSID xun-portal后,<br>SSID xun-portal后,<br>SSID或者操作系统<br>2和SSID xun_porta<br>vice-template 2 cle<br>2] ssid xun_portal2<br>wlan-ess 2<br>2] bind WLAN-ESS<br>2] service-template of<br>wlan-ess 2,并进入<br>AN-ESS2<br>不同的SSID时, IP                                                                                                    | DECEMBENT<br>即可进行portal认证:<br>上线成功。<br>动跳转到 <u>http://1.1</u><br>下线<br>就推送不同的认证页面还<br>加2<br>ar                                                                                                    | 此注意的时间 1.1.1页面。                           |
| 冬端用户连接<br>等称<br>要想配置基于<br>AC配置:<br>创建服务模板<br>H3C] wlan set<br>H3C-wlan-st-2<br>机定无线接口<br>H3C-wlan-st-2<br>创建无线接口<br>H3C-wlan-st-2<br>创建无线接口<br>H3C-wlan-st-2<br>们建无线接口<br>H3C-wlan-st-2                                                                                                    | SSID xun-portal后,<br>SSID xun-portal后,<br>SSID或者操作系统<br>2和SSID xun_porta<br>rvice-template 2 cle<br>2] ssid xun_portal2<br>wlan-ess 2<br>2] bind WLAN-ESS<br>2] service-template 4<br>wlan-ess 2,并进入<br>AN-ESS2<br>不同的SSID时, IP<br>ESS2]port access view                                                                                                    | 中国政策和<br>即可进行portal认证:<br>上线成功。<br>动跳转到 <mark>http://1.1</mark><br>下线<br>就推送不同的认证页面记<br>加<br>加<br>加<br>加<br>加<br>加<br>加<br>加<br>加<br>加<br>斯<br>天<br>《<br>加<br>》<br>"<br>不<br>《<br>》<br>》<br>"<br>》<br>"<br>》<br>"<br>》<br>"<br>》<br>"<br>》<br>"<br>》<br>"<br>》<br>"<br>》<br>"                                                                       | ■ ************************************    |
| 冬端用户连接<br>零补<br>要想配置基于<br>AC配置:<br>刘建服务模板<br>H3C-wlan-st-2<br>邦定无线接口<br>H3C-wlan-st-2<br>刘建无线接口<br>H3C-wlan-st-2<br>刘建无线接口<br>H3C-wlan-st-2<br>则建无线接口<br>H3C-wlan-st-2<br>则建无线接口<br>H3C-wlan-st-2<br>则建无线接口                                                                                                    | SSID xun-portal后,<br>SSID xun-portal后,<br>SSID或者操作系统<br>2和SSID xun_porta<br>2和SSID xun_portal<br>vice-template 2 cle<br>2] ssid xun_portal2<br>wlan-ess 2<br>2] bind WLAN-ESS<br>2] service-template of<br>wlan-ess 2,并进入<br>AN-ESS2<br>不同的SSID时, IP<br>ESS2]port access vi<br>取图:                                                                                                    | DECEMBENT<br>即可进行portal认证:<br>上线成功。<br>动跳转到 <u>http://1.1</u><br>下线<br>部进送不同的认证页面还<br>加2<br>ar<br>2<br>enable<br>人其视图<br>并不会变化,所以无线<br>lan 8                                                                                                    | .1.1.1页面。                                 |
| 冬端用户连接<br>冬端用户连接<br>等和<br>等和<br>日子<br>日子<br>日子<br>日子<br>日子<br>日子<br>日子<br>日子<br>日子<br>日子<br>日子<br>日子<br>日子                                                                                                    | SSID xun-portal后,<br>SSID xun-portal后,<br>SSID或者操作系统<br>2和SSID xun_porta<br>rvice-template 2 cle<br>2] ssid xun_portal2<br>wlan-ess 2<br>2] bind WLAN-ESS<br>2] service-template 4<br>wlan-ess 2,并进入<br>AN-ESS2<br>不同的SSID时, IP<br>ESS2]port access vl<br>限图:<br>ap_xun model WA2                                                                                                    | L线成功。<br>动跳转到 <mark>http://1.1</mark><br>下线<br>了描送不同的认证页面还<br>加<br>加<br>加<br>加<br>加<br>加<br>加<br>加<br>加<br>加<br>加<br>加<br>加<br>加<br>加<br>加<br>加<br>加<br>加                                                                                                    | ■ ************************************    |
| <ul> <li>冬端用户连接</li> <li>冬浦</li> <li>冬浦</li> <li>冬浦</li> <li>冬浦</li> <li>七日二</li> <li>中国</li> <li>中国</li></ul> | SSID xun-portal后,<br>SSID xun-portal后,<br>SSID或者操作系统<br>2和SSID xun_porta<br>2和SSID xun_portal<br>2<br>ssid xun_portal<br>2<br>ssid xun_portal<br>2<br>ssid xun_portal<br>2<br>service-template 2<br>cle<br>2<br>ssid xun_portal<br>2<br>ssid xun_portal<br>3<br>ssid xun_portal<br>2<br>ssid xun_portal<br>2<br>ssid xun_portal<br>2<br>ssid xun_portal<br>2<br>ssid xun_portal<br>2<br>ssid xun<br>3 | DECEMBRA<br>即可进行portal认证:<br>上线成功。<br>动跳转到 <mark>http://1.1</mark><br>下线<br>建送不同的认证页面还<br>加<br>加<br>2<br>enable<br>其视图<br>中并不会变化,所以无线<br>lan 8<br>210-AG id 1                                                                                                    | .1.1.1页面。                                 |
| <ul> <li>冬端用户连接</li> <li>冬端</li> <li>冬端</li> <li>冬端</li> <li>冬端</li> <li>冬ば</li> <li>中国</li> <li>中国</li></ul>                                                                                                    | SSID xun-portal后,<br>SSID xun-portal后,<br>SSID或者操作系统<br>2和SSID xun_porta<br>rvice-template 2 cle<br>2] ssid xun_portal2<br>wlan-ess 2<br>2] bind WLAN-ESS<br>2] service-template d<br>wlan-ess 2,并进入<br>AN-ESS2<br>不同的SSID时, IP<br>ESS2]port access vi<br>取图:<br>ap_xun model WA2<br>ap_xun]<br>;                                                                                                    | 即可进行portal认证:         上线成功。         动跳转到         力就转到         扩援         電描送不同的认证页面还         加速         加速         加速         加速         加速         加速         加速         加速         加速         加速         加速         加速         加速         12         ar         2         enable         其视图         并不会变化,所以无线         lan 8         210-AG id 1 | ■ ************************************    |

将服务模板2与该射频关联:

[H3C-wlan-ap-ap\_xun-radio-1] service-template 2

此时,创建了2个SSID,用户连接这两个SSID时,会获取相同的IP地址;要想根据SSI D弹出不同的认证页面,还需在iMC侧进行如下配置:

由于iMC是根据不同的SSID组推送不同的页面,所以需创建两个SSID组,然后将不同的SSID放入不同的SSID组即可:

| 检改无线SSID相                                                                                                    |                                                                                                    |                       |                                                                                                    |   |                                             |
|----------------------------------------------------------------------------------------------------|----------------------------------------------------------------------------------------------------|-----------------------|----------------------------------------------------------------------------------------------------|---|---------------------------------------------|
| 基本信息                                                                                                    |                                                                                                    |                       |                                                                                                    |   |                                             |
| · 无线SSIDIE名 xun                                                                                                    | portal2                                                                                                |                       |                                                                                                    |   |                                             |
| 翻述                                                                                                    |                                                                                                    |                       |                                                                                                    |   |                                             |
|                                                                                                    | 10                                                                                                    |                       |                                                                                                    |   |                                             |
| Eléconte                                                                                                    | -12                                                                                                    |                       |                                                                                                    |   |                                             |
| #240                                                                                                    |                                                                                                    |                       |                                                                                                    |   |                                             |
| A de la de la de l |                                                                                                    |                       |                                                                                                    |   |                                             |
| TH DRIGKS                                                                                                    |                                                                                                    |                       |                                                                                                    |   | 10000                                       |
| X113500                                                                                                    |                                                                                                    |                       |                                                                                                    |   | Los                                         |
| Aun_ponaiz                                                                                                    |                                                                                                    |                       |                                                                                                    |   | ~                                           |
|                                                                                                    |                                                                                                    |                       | 碗宝 】                                                                                                    |   |                                             |
|                                                                                                    | #入场受智博 >> 无线SSD相省                                                                                      | 19                    | · 和二                                                                                                    |   | <b>Hare</b> And                             |
| ■ 业务 >> 推入业务 >><br>无线SSC物意和                                                                                                    | 推入场景馆楼 >> 无线SSD银行                                                                                      | æ                     | 0a 0.4                                                                                                    |   | <b>¥s</b> te \ Rti                          |
|                                                                                                    | ■<br>用入场型如用 >> 天线550001                                                                                | 曊<br>无线SSD            | Ma: 0.4                                                                                                    |   | ****                                        |
| 金 北方 >> 市入业方 >><br>无线 sso 他意識     无线 sso 相意     显示分组     公开分组                                                                                                    | ■<br>#入场影批問 >> 元代£ SSID例1数<br>                                                                         | ið<br>Ættssin         | H2 0/A                                                                                                    |   | ★12×200<br>主用 1                             |
| 在4月 >> #入位月 >><br>无45 sso植畫書<br>无HSSO相名<br>业界分组<br>长45 sso <b>和关</b> 素                                                                                                    | HALLS WW >> ALESCOM                                                                                    | at<br>Autoso          | HÎ DA                                                                                                    | C | <b>∦</b> €\81                               |
| 金介 >> 第入业内 >><br>私はSSO植産者<br>私はSSO植産<br>私はSSO植発<br>山谷分組<br>私はSSO植列表<br>君加                                                                                                    | ALL ALL ALL ALL ALL ALL ALL ALL ALL ALL                                                                | a<br>Attose           | HR. D.A                                                                                                    | C | <b>安</b> 定入前的                               |
| 任务 >> 第入业为 >>     不成5500億余     立方分组     私式5500億余     立方分组     私式5500億米素     君加     尚有利(小元元、当業満)1-4-4                                                                                                    | 加入協想設計 >> 表積 ssom計<br>し、、、                                                                             | 1 <b>0</b><br>7.1550  | H2 0/A                                                                                                    | C | ★12-1,210<br>重申                             |
|                                                                                                    | 他人は思知時 >> Add s confight<br>()<br>()<br>()<br>()<br>()<br>()<br>()<br>()<br>()<br>()<br>()<br>()<br>() | iff                   | <b>确</b> 室 2013                                                                                                    | E | ★ c λ 81<br>室山                              |
| ▲ 北京 >> 株入台方 >><br>未成5500株式<br>表式(500日後<br>田奈分組<br>長500時候表<br>電加<br>前時4時2後、当前第1-4-<br>天ば5500時会<br>1                                                                                                    | 加入協想設備 >> X45 sould<br>し、<br>、<br>利 い(具・<br>報志)                                                        | a<br>Attsso           | 確定<br>単わり加<br>未分面                                                                                                    |   | 室市<br>電応<br>来<br>: 155[50]<br>米             |
|                                                                                                    | (株)な多数(数) >> 未成(scong)<br>()<br>()<br>()<br>()<br>()<br>()<br>()<br>()<br>()<br>()<br>()<br>()<br>()   | 1 <b>8</b><br>7.15350 | <b>4553</b><br>(1155)<br>(1155)<br>( |   | ★2×400<br>室市 雪<br>商公理示: ■ 15 (50)<br>※<br>× |

配置Portal的认证页面:下面的配置表示,连接xun-portal时,会推送出index\_default.jsp ,连接xun\_portal2时,推送出index\_guest.jsp

| 认证页面关系列表       |         |      |                   |      |    |
|----------------|---------|------|-------------------|------|----|
| Alta Dis       | f .     |      |                   |      |    |
| 共有7条记录。        |         |      |                   |      |    |
| 用户属性值          | 用户属性类型  | 业务分组 | 认证页面              | 译朝信息 | 総改 |
| Android 4.1.1  | 操作系统    | 未分组  | index_guest.jsp   |      | 1  |
| Mindows NT 6.1 | 50.510  | 未分组  | index_default isn |      | 10 |
| xun-portal     | 无线SSID组 | 未分组  | index_default.jsp | 8    | 1  |
| jun_portal2    | 无线SSID组 | 未分组  | index_guest.jsp   |      | 1  |
| android        | 操作系统    | 未分组  | inder_yoestsp     |      | 1  |
| iphone         | 操作系统    | 未分组  | index_guest.jsp   |      | 1  |
| Android 4.0.4  | 操作系统    | 未分组  | index_guest.isp   |      | 1  |

用户属性值为之前创建的SSID组名;

| 证页面关系信息 |                 |  |
|---------|-----------------|--|
| 由白服性素用  | a iteoria       |  |
| 用户属性值   | xun_portal2 -   |  |
| 亚劳分组    | [未分组 9]         |  |
| 认证页面    | index_guest.jsp |  |
| 编述      |                 |  |

配置完SSID与认证页面的对应关系后,需在端口组视图下引用这种对应关系:

| (a) = (a) +exit                        | 172.96.30   | A322 ( Rault Malace Jul                                                                                                    |          |               |                                 | • B + R =            | ar-7, status     | P                  |
|----------------------------------------|-------------|----------------------------------------------------------------------------------------------------|----------|---------------|---------------------------------|----------------------|------------------|--------------------|
| 4 can 4 c 1                            | anna 🕶      | 2 Customize Links 2 Hittorius                                                                                                    | - 🖀 XX   |               |                                 |                      |                  |                    |
| III · NHOC WANTE                       | IPO:        | # BHOCOMS                                                                                                    |          |               |                                 | 8.8.00.              | · 28(P) + 9(8(5) | . IRO 0.           |
| ·                                      | HARE.       | 選挙会は歴天の安全公園                                                                                                    |          |               |                                 |                      |                  |                    |
| HBC mart your harmony                  | ment Carrie |                                                                                                    |          |               |                                 |                      | -                | NE O TKO           |
|                                        | 80          |                                                                                                    | -        | 1             |                                 |                      | a                | Ge STER            |
| ORATIN                                 |             | 1 10 HR HADRAND HO                                                                                                    |          | ** ROBERNE ** | BARONER                         |                      |                  | OWN                |
| 白葵松茸                                   |             |                                                                                                    |          |               |                                 |                      |                  |                    |
| VLAN CON                               |             | ATX MI DEPT                                                                                                    | 0000000  |               |                                 | 2020.500 C           |                  |                    |
| ACUER                                  |             | - W-ISN                                                                                                    | ww.potst |               | - 10.64                         | 1304219              | •                |                    |
| Costan                                 |             | • ####C7                                                                                                    |          |               | - 約止場口                          | (Annali              |                  |                    |
| 用户推入管理                                 |             | * 除於京型                                                                                                    | HTTP     |               | - 快速以近                          | 1                    | •                |                    |
| 工用户输入管理算法                              |             | <ul> <li>施設NAT</li> </ul>                                                                                                    | 5        |               | - 編成遺传                          |                      | •                |                    |
| ○ 业务快速并验                               |             | * Willmit                                                                                                    | CHAPUE   | · · •         | - #*MELCHE                      | sun-portal           | •                |                    |
| C BARDER                               |             | - CW/88                                                                                                    | 60       | 1998          | * c.mant                        | 38                   | .914             |                    |
| ·····································  |             | M/16K                                                                                                    |          |               | 施口电解线                           |                      |                  |                    |
| ····································   |             | STREET, STREET, STREET | 2.019    |               | <ul> <li>ministerial</li> </ul> | 2                    |                  |                    |
| 三重入入に原用管理                              |             | 用户面当去型                                                                                                    | REITODE  |               | 設備い込ま型                          | 教教父                  |                  |                    |
| A LEAD OF WHE                          |             | DWUETR                                                                                                    |          |               |                                 |                      |                  |                    |
| CONTRACTOR OF                          |             |                                                                                                    | \$0.8.4P |               |                                 |                      |                  |                    |
| · Portatili R 201                      |             |                                                                                                    |          |               | the local                       |                      |                  |                    |
| ● LEAP社会管理                             |             |                                                                                                    |          |               |                                 |                      |                  |                    |
| ※ 业务管制部置                               |             |                                                                                                    |          |               |                                 |                      |                  |                    |
| 第二百百百百百百百百百百百百百百百百百百百百百百百百百百百百百百百百百百百百 |             |                                                                                                    |          |               |                                 |                      |                  |                    |
| * OVER 18                              |             |                                                                                                    |          |               |                                 |                      |                  |                    |
| A STATE                                |             | 20 81 88 8                                                                                                    | 108      |               | #4530 R 10 2007-0112 \$530      | -idan enthild- mid-o | MDH1+            |                    |
|                                        |             |                                                                                                    |          |               |                                 | Contract 1 (States)  | C MIR / 4        | CONTRACTOR INCOME. |

如上图,用户属性类型选择框需选择无线SSID组,效果如下:

| 10-00                                                                          |                       |                                                                                                    |                  | • • • • • • •      |                                                                                                    |         |
|--------------------------------------------------------------------------------|-----------------------|----------------------------------------------------------------------------------------------------|------------------|--------------------|----------------------------------------------------------------------------------------------------|---------|
| http://17                                                                      | 2.16.10               | 0.122/p                                                                                                    | ortal/           | index              |                                                                                                    |         |
|                                                                                | 欢迎修                   | E用iMC Porta                                                                                                    | 1                |                    |                                                                                                    |         |
| 1. 用户名                                                                         |                       |                                                                                                    |                  |                    |                                                                                                    |         |
| 密码                                                                             |                       |                                                                                                    |                  |                    |                                                                                                    |         |
| 服务类型                                                                           |                       |                                                                                                    |                  |                    |                                                                                                    |         |
| 保存密码                                                                           |                       |                                                                                                    |                  | -                  |                                                                                                    |         |
|                                                                                |                       | 线 下线                                                                                                    |                  |                    |                                                                                                    |         |
| <b>山子</b> 版权所有 @ 2                                                             | 007-2013 枯树化          | 三通信技术右限公                                                                                                    | 司 保留一切           | l¥Q ≆il            |                                                                                                    |         |
|                                                                                | 501 2010 D/m+-        |                                                                                                    | -), living w     | 11.4.4.19          | _                                                                                                    |         |
| and a second                                                                   |                       |                                                                                                    |                  |                    |                                                                                                    |         |
|                                                                                |                       |                                                                                                    |                  |                    |                                                                                                    |         |
| http://17                                                                      | 2 16 10               | 0 122/n                                                                                                    | ortal/           | index              |                                                                                                    |         |
| пцр.//т                                                                        | 2.10.10               | U. TZZ/ P                                                                                                    | UI (al/          | index              |                                                                                                    |         |
| 手机号                                                                            |                       | e/Himo Portai                                                                                                    |                  | -<br> 获取密码         | 7                                                                                                    |         |
| 密码                                                                             | -                     |                                                                                                    |                  | [mental marks]     | -                                                                                                    |         |
| 服务类型                                                                           |                       |                                                                                                    |                  |                    | 4                                                                                                    |         |
| ■ 保存密码                                                                         |                       |                                                                                                    |                  |                    |                                                                                                    |         |
|                                                                                |                       | 上线下线                                                                                                    |                  |                    |                                                                                                    |         |
| <b>H3C</b> 版权所有 © 2                                                            | 007-2013 杭州华日         | 三通信技术有限公                                                                                                    | 司,保留一切           | 权利。                |                                                                                                    |         |
| ;于操作系统的酝<br>i过抓包获取,常                                                           | 置类似如下:<br>:见内核版本:     | 操作系统的                                                                                                    | 属性值直接            | 度从Portal调词         | 式日志获耳                                                                                                    | 双即可可    |
| indowe 0000 to M                                                               |                       |                                                                                                    |                  |                    |                                                                                                    |         |
| indows 2000: W                                                                 |                       | J                                                                                                    |                  |                    |                                                                                                    |         |
|                                                                                |                       | _                                                                                                    |                  |                    |                                                                                                    |         |
| Indows 2003: W                                                                 | indows NT 5.2         | 2                                                                                                    |                  |                    |                                                                                                    |         |
| 'indows Vista: W                                                               | indows NT 6.0         | )                                                                                                    |                  |                    |                                                                                                    |         |
| indows 7: Windo                                                                | ows NT 6.1            |                                                                                                    |                  |                    |                                                                                                    |         |
| 于其它操作系统                                                                        | ;, 可以通过使              | 明抓包工具                                                                                                    | 查看HTTP           | 报文头中的L             | Iser-Agen                                                                                                    | t类型的    |
| 确定操作系统的                                                                        | 内核版本。U                | ser-Agent类型                                                                                                    | 世常见的格            | 试为:浏览              | 器版本信                                                                                                    | 息 (操    |
| ;浏览器语言;操(                                                                      | 乍系统内核版                | 本号)。例:                                                                                                    | 客户端安             | 装Windows〉          | 〈P,使用                                                                                                    | Firefox |
| 时,其User-Age                                                                    | nt的值为: N              | lozilla/5.0 (V                                                                                                    | Vindows; L       | J; Windows N       | T5.1)。                                                                                                    |         |
| Decket Turner                                                                  |                       |                                                                                                    |                  |                    |                                                                                                    |         |
| SerialNo:9                                                                     | 0.122                 | (110)                                                                                                    |                  |                    |                                                                                                    |         |
| Fort:50908<br>RemoteIn:172.16.1                                                | 00.122                |                                                                                                    |                  |                    |                                                                                                    |         |
| RemoteFort:58836<br>Version:portal 2                                           | 0                     |                                                                                                    |                  |                    |                                                                                                    |         |
| Auth Type:CHAP<br>ErrorID:0                                                    |                       |                                                                                                    |                  |                    |                                                                                                    |         |
| UserIP:172.16.8.3<br>UserPort:0                                                |                       |                                                                                                    |                  |                    |                                                                                                    |         |
| RegID:0<br>Ravd:0                                                              |                       |                                                                                                    |                  |                    |                                                                                                    |         |
| attriNum:6                                                                     |                       |                                                                                                    |                  |                    |                                                                                                    |         |
| <attributes><br/>Public Ip:172.16.</attributes>                                | 8.3                   |                                                                                                    |                  |                    |                                                                                                    |         |
| Private Ip:172.16<br>Old Public Ip:172                                         | .8.3<br>.16.8.3       |                                                                                                    |                  |                    |                                                                                                    |         |
| Old Private Ip:17<br>Heart beat type:0                                         | 2.16.8.3              |                                                                                                    |                  |                    |                                                                                                    |         |
| User Agent Info:N<br>                                                          | fozilla/5.0 (Linux    | : U; Android 4.1.                                                                                                    | 1; zn-cn; M03    | 2 Build/JR003H)    | AppleWebKit/                                                                                                    | 534.3   |
|                                                                                |                       |                                                                                                    |                  |                    |                                                                                                    |         |
| acket Type:COME_PF_DOMAIN_                                                     | REQUEST (110)         |                                                                                                    |                  |                    |                                                                                                    |         |
| ddress:172.16,199,122                                                          |                       |                                                                                                    |                  |                    |                                                                                                    |         |
| emoteIp:172.16.100.122<br>emotePort:51355                                      |                       |                                                                                                    |                  |                    |                                                                                                    |         |
| uth Type:CHAP<br>rrorID:0                                                      |                       |                                                                                                    |                  |                    |                                                                                                    |         |
| SerIP:172.16.8.2                                                               |                       |                                                                                                    |                  |                    |                                                                                                    |         |
| avd:0<br>striNum:6                                                             |                       |                                                                                                    |                  |                    |                                                                                                    |         |
| do<br>ibuteso<br>ublic In:172.16.5 d                                           |                       |                                                                                                    |                  |                    |                                                                                                    |         |
| rivate Ip:172.16.8.2<br>1d Public Ip:172.16.8.2                                |                       |                                                                                                    |                  |                    |                                                                                                    |         |
| lid Private Ip:172.16.8.2<br>Meart beat type:0<br>Jeer Agent Info:Mostilia/4 0 | (compatible: Mare     | Windows NT 6 1                                                                                                    | dent/4.0; store. | NET CLR 2.0 50727+ | NET CLE 3.5.9                                                                                                   | 7291 -  |
| ributes>                                                                       | Longerabler roll Lo   | The second second secon |                  |                    | uum 012101                                                                                                    |         |
|                                                                                |                       |                                                                                                    |                  |                    |                                                                                                    |         |
| 业务 >> 用户推入管理 >> Portallas                                                      | 管理 >> 认证页面配置          |                                                                                                    |                  |                    |                                                                                                    | *       |
| 記页面关系列表<br>何to Bizz                                                            |                       |                                                                                                    |                  |                    |                                                                                                    |         |
| 44.52 · · · · · · · · · · · · · · · · · · ·                                    |                       |                                                                                                    |                  |                    | there are a second second second second second second second second second second second second second second s |         |
| OHEHIM III OHEHI<br>Idroid 4.1.1 操作系统                                          | 1月11日 (1月15日)<br>(未分组 | itiztóna<br>index_guestjap                                                                                                    |                  | it motors.         | 10.0x                                                                                                    | X       |
| Indows NT 6.1 操作系统<br>无线SSID                                                   | 朱分组<br>末分组            | indes_default.jsp<br>indes_default.jsp                                                                                                    |                  |                    | 1                                                                                                    | ××      |
|                                                                                |                       |                                                                                                    |                  |                    |                                                                                                    |         |
|                                                                                |                       |                                                                                                    |                  |                    |                                                                                                    |         |

| 自改黨口組結型                       |            |    |          |            |    |
|-------------------------------|------------|----|----------|------------|----|
| <ul> <li>         ·</li></ul> | xun_portal |    | • 提示语言   | 动态检测       |    |
| * 开始调口                        | 0          |    | * 线止调口   | 222222     |    |
| • 协议类型                        | HTTP       | •  | • 快速认证   | 2          |    |
| • 是否NAT                       | M          | -  | - 福渠透传   | *          | •  |
| • 认证方式                        | CHAPILIZ   |    | * 炉地址组   | xun-portal | •  |
| • 心狭间隔                        | 10         | 分钟 | • 心跳起时   | 30         | 分钟 |
| 用户线名                          |            |    | 编口组描述    |            |    |
| 發脫终端快速认证                      | 不支持        |    | • 在户端的破解 | 15         |    |
| 用户属性类型                        | 10/1 \$16  |    | 缺省认证类型   | 自定义        |    |
| 隸省认证页面                        |            |    |          |            |    |

无